2019年10月18日

ピー・シー・エー株式会社

# 【事象】5. データ確認ツール使用方法

HOS191018

### ◆入手方法

PCAホームページ(URL→pca.jp/1909d21/D2150023535.exe)からプログラムをダウンロードします。自己解凍させた後に、当『D21販売仕入消費税確認ツール』(以下、当『確認ツール』とします。)をアプリケーションサーバーの任意のフォルダに配置します。

#### ◆発生条件

消費税計算時の端数処理で切り上げが発生した場合、売上伝票(納品書)、請求書、および支 払明細書の消費税額に1円の誤差が生じる場合があります。

| A.売上伝票                           | B.請求書                               | C.支払明細書                             |
|----------------------------------|-------------------------------------|-------------------------------------|
| <ol> <li>基本情報の設定の売上時の</li> </ol> | <ol> <li>④ 得意先の消費税通知が「請求</li> </ol> | ① 仕入先の消費税計算が「支払                     |
| 内税商品の消費税計算が「請                    | 書一括」                                | 明細書一括」                              |
| 求先に従う」の時                         | <ol> <li>得意先の消費税端数が「切上</li> </ol>   | <ol> <li>① 仕入先の消費税端数が「切上</li> </ol> |
| <ol> <li>得意先の消費税通知が納品</li> </ol> | げ」か「四捨五入」                           | げ」か「四捨五入」                           |
| 書毎の時                             | <ol> <li>③ 請求書で端数切上げが発生</li> </ol>  | <ol> <li>支払明細書で端数切上げが</li> </ol>    |
| ③ 上記②の消費税端数が「切上                  | した時                                 | 発生した時                               |
| げ」か「四捨五入」の時                      | 上記①~③をすべて満たす場合                      | 上記①~③をすべて満たす場合                      |
| ④ 売上伝票の登録で端数切上                   |                                     |                                     |
| げが発生した時                          |                                     |                                     |
| 上記①~④をすべて満たす場合                   |                                     |                                     |

返品等のマイナスの消費税は、消費税端数「切捨て」の場合、切上げされます。この場合も現 象の発生条件に該当します。

## ▶対応プログラム

2019年10月10日に公開致しました最新

「PCA Dream21 1.0-5.00 アップデート 9550-5.00-006」 プログラムにて修正しております。

<u>当『確認ツール』をご利用の場合には、必ず上記の修正プログラムの適用を事前に行ってい</u> ただきますようお願いします。

1

#### ◆事象発生の確認方法

当『確認ツール』を使用して対象データのチェックをお願いします。 ※このツールは不整合データを確認してログファイルに出力するツールです。 データを更新するようなツールではありません。

| 🎇 D21販売仕入消費税確認ツール                              | _ | $\times$ |
|------------------------------------------------|---|----------|
| 接続先情報<br>ユーザーID:<br>領域情報:■ ▲ ■ ■ ■ ■ ■ ■ ■ ■ ■ |   |          |
| 売上伝票消費税の不整合データ抽出                               |   |          |
| 請求書の消費税不整合データ抽出                                |   |          |
| 支払明細書の消費税不整合データ抽出                              |   |          |
|                                                |   |          |
| טים                                            |   |          |
|                                                |   |          |

 アプリケーションサーバーで『PCA Dream21』を起動し、「ファイル」-「領域の選択」に てチェックしたいデータ領域を選択します。

データ領域選択後、アプリケーションサーバーの『PCA Dream21』のメニューは開いた状態のままにします。

誤検知を防ぐため、他の全てのクライアントでは『PCA Dream21』のメニューを終了してく ださい。

※当『確認ツール』は、『PCA Dream21』のクライアントでは動作しません。

※当『確認ツール』の実行中にデータ領域の選択し直しは行わないでください。

- 当『確認ツール』の実行ファイル「PCAD21消費税チェックツール.exe」をダブルクリック 等で起動します。
   正しく起動できた場合は、接続先情報としてユーザーID、領域情報が表示されます。
- 発生条件別に各ボタンをクリックしてデータ抽出を実行します。
   ※Rev5.00リリース日2019年8月28日より最新のデータを対象とします。
- 4. [ログ] ボタンをクリックしてデータ抽出結果を確認します。
  - ・各ログファイルが保存されたフォルダをエクスプローラーで開きます。メモ帳等で各ログ ファイルを開いてください。ファイルはカンマ区切りのCSVファイルです。
    - ・ログファイルが「不整合がおきている情報は見つかりませんでした。」であれば、事象は 発生していません。

 他にチェックの対象となる発生条件がある場合には、[ログ]を確認した後に当『確認ツール』の[×]ボタンをクリックしてツールを一旦終了します。当『確認ツール』を再度起動して 3、4の操作を行ってください。

| 発生条件    | 説明                                             |
|---------|------------------------------------------------|
| A.売上伝票  | [売上伝票消費税の不整合データ抽出]ボタンにてデータ抽出となる。               |
|         | ログファイルの命名ルールは"売上伝票チェック結果_yyyyMMdd_hhmm.log"です。 |
|         | 伝票登録時に消費税額を修正した場合には、誤検知となることもあります。             |
|         | 伝票登録後、発生条件①~③を変更された場合には、誤検知となることもあります。         |
|         | 対象データを検知した場合にはログファイルに以下の項目を出力します。              |
|         | 得意先コード、得意先名略称、伝票日付、伝票番号、最終更新日時、不整合内容           |
|         | 不整合内容の例としては、"外税に <b>X</b> 円の相違があります"           |
| B.請求書   | [請求書の不整合データ抽出] ボタンにてデータ抽出となる。                  |
|         | ログファイルの命名ルールは"請求書チェック結果_yyyyMMdd_hhmm.log"です。  |
|         | 請求締め後、発生条件①②を変更された場合、売上伝票を変更された場合、その請求期        |
|         | 間の売上に更新が入った場合には、誤検知となることもあります。また請求期間が重複        |
|         | する場合も誤検知となることもあります。                            |
|         | 対象データを検知した場合にはログファイルに以下の項目を出力します。              |
|         | 請求先コード、請求先名略称、請求期間From、請求期間To、最終更新日時、不整合       |
|         | 内容                                             |
|         | 不整合内容の例としては、"外税に <b>X</b> 円の相違があります"           |
| C.支払明細書 | [支払明細書合データ抽出]ボタンにてデータ抽出となる。                    |
|         | ログファイルの命名ルールは"支払明細書ク結果_yyyyMMdd_hhmm.log"です。   |
|         | 支払締め後、発生条件①②を変更された場合、仕入伝票を変更された場合、その精算期        |
|         | 間の仕入に更新が入った場合には、誤検知となることもあります。また精算期間が重複        |
|         | する場合も誤検知となることもあります。                            |
|         | 対象データを検知した場合にはログファイルに以下の項目を出力します。              |
|         | 支払先コード、支払先名略称、支払期間From、支払期間To、最終更新日時、不整合       |
|         | 内容                                             |
|         | 不整合内容の例としては、"外税にX円の相違があります"                    |

 他にチェックの対象となるデータ領域がある場合には、当『確認ツール』を一旦終了します。『PCA Dream21』の「ファイル」-「領域の選択」にてデータ領域を選択し直した後に、当 『確認ツール』を再度起動して3~5の操作を行ってください。

| 発生条件    | 説明                                      |
|---------|-----------------------------------------|
| A.売上伝票  | 必要に応じ、明細の消費税を再計算するような操作(例えば明細のどれか1つで数量を |
|         | 変更する)を行っていただき修正していただく必要があります。           |
| B.請求書   | 発行済みの請求書・支払明細書を正とする場合、対応は不要です。再度本締めを行うと |
|         | 消費税額が変わってしまう場合があります。                    |
| C.支払明細書 | 発行済みの請求書・支払明細書を訂正する場合、再度本締めを行って請求書・支払明細 |
|         | 書を発行し直してください。                           |

## ◆本件に関するお問い合わせ先

弊社サポートセンターまでお問い合わせください。

今後ともPCA製品を末永くご愛用賜りますよう、よろしくお願い申しあげます。